## **VOIP - Cliente MicroSIP**

- 1. Baixar e instalar o software MicroSIP https://www.microsip.org/downloads
- 2. Após instalado abrir o software, abra o mesmo, clique no botão com o ícone de uma seta para baixo, para abrir o menu do programa
- 3. Clique em **Adicionar conta** conforme imagem a seguir

| C MicroSIP - T | RISOLO –      |          |                                      |             |  |  |
|----------------|---------------|----------|--------------------------------------|-------------|--|--|
| Telefone Chama | adas Contatos |          | Manter Ativo                         |             |  |  |
|                |               |          | Editar Conta                         | Ctrl+M      |  |  |
| 344145         | 78            | <u> </u> | Adicionar Conta                      |             |  |  |
| 1              | 2 ABC         | 3 DEF    | Configurações                        | Ctrl+P      |  |  |
|                | <u> </u>      |          | Atalhos                              | Ctrl+S      |  |  |
| <b>4</b> GHI   | 5 JKL         | 6 MNO    | Sempre no topo<br>Ver Arquivo de Log |             |  |  |
| 7 PORS         | <b>8</b> TUV  | 9 WXYZ   |                                      |             |  |  |
| *              | 0             | #        | Visitar Website                      | Ctrl+W      |  |  |
| ļ              | , <b>·</b>    |          | Ajuda                                | Ver. 3.21.3 |  |  |
| <              | +             | С        | Sair                                 | Ctrl+Q      |  |  |
| ۲              | Chamar        | ¢        |                                      |             |  |  |
| -              |               |          |                                      |             |  |  |
| <u>+</u> -     |               | +        |                                      |             |  |  |
|                | DND AA        | CONF REC |                                      |             |  |  |
| Online         |               | 2000     | -                                    |             |  |  |

- 4. Configurar as propriedades da conta conforme imagem abaixo, atentando aos seguintes campos
  - 1. Nome da conta: crie um nome para a conta à seu critério
  - 2. Usuário: número do ramal
  - 3. **Domínio:** Endereço IP da PABX
  - 4. Senha: senha do ramal VOIP
  - 5. Nome de Exibição: Nome da pessoa que usará este ramal
  - 6. Prefixo de Discagem: número 0 (zero)
  - 7. Transporte: UDP
  - 8. Endereço Público: Auto
  - 9. Publicar presença: selecionado
  - 10. Permitir reescrever IP: selecionado

×

5. Caso a configuração tenha sido realizada com sucesso, a tela do programa irá mostrar na parte inferior a informação **Online** com um ícone na cor verde, do lado esquerdo, e o número do ramal do lado direito.

×

- 6. Agora acesse as configurações gerais do programa, clicando no botão com uma seta para baixo, no canto superior direito, e acessando o menu **Configurações**
- 7. Na tela aberta, deixe na lista de codecs apenas os informados na imagem a seguir:

| 2                                                                                                    | Mode Chamada                                                                                                    | Única                                                                                                    |                           |                                                                                                    |                                                             |                                         |                                                                                                |                                                               |   |
|----------------------------------------------------------------------------------------------------|----------------------------------------------------------------------------------------------------|----------------------------------------------------------------------------------------------------|---------------------------|----------------------------------------------------------------------------------------------------|-------------------------------------------------------------|-----------------------------------------|------------------------------------------------------------------------------------------------|---------------------------------------------------------------|---|
| Toque de Chamada                                                                                                    |                                                                                                    | X                                                                                                    | 2                         | Gravaglio de chamada 🗌                                                                                                    | C: (Jaers)                                                  | blenosampi                              | aio (Desktop)#                                                                                 | lec [ ]                                                       | x |
|                                                                                                    |                                                                                                    | -                                                                                                    |                           |                                                                                                    | O MP3                                                       | OWAY                                    | REC                                                                                            |                                                               |   |
| Ouvir toque em                                                                                                    | Padrão                                                                                                    | ~                                                                                                    |                           | Métado DTMF                                                                                                    | SP-NFO                                                      | v                                       |                                                                                                |                                                               |   |
| Outir chamada em                                                                                                    | Padrão                                                                                                    | ~                                                                                                    |                           | Atendmento automático                                                                                                    | Botão de                                                    | controle                                |                                                                                                |                                                               |   |
| Microfone                                                                                                    | Padrão                                                                                                    | v                                                                                                    |                           | Encaminhamento de                                                                                                    | Não                                                         | ~                                       |                                                                                                | 0 se                                                          | 9 |
| Amplificação do microfone                                                                                                    |                                                                                                    | Z                                                                                                    | Bloquear chamada entrante | Batão de controle                                                                                                    |                                                             |                                         |                                                                                                | v                                                             |   |
| Asuste de volume por software                                                                                                    |                                                                                                    | 2                                                                                                    | Z Diretório de usuários   |                                                                                                    |                                                             |                                         |                                                                                                |                                                               |   |
| Codera descrite                                                                                                    | ala .                                                                                                    | Coders habilitadas                                                                                                    |                           | Service and the Galaxies Poly                                                                                                    |                                                             |                                         |                                                                                                |                                                               |   |
| Codecs disponiv<br>Opus 24 kHz<br>G. 711 A-larv<br>G. 711 u-larv                                                                                                    | es<br>  ••                                                                                                    | Codecs habilitados<br>G. 729 8 kHz<br>G. 723 8 kHz                                                                                                    | 2                         | Lista de ação pachão                                                                                                    | Padrão                                                      | 0                                       | Suporte para                                                                                   | fone de c                                                     | ~ |
| Codecs dispon/v<br>Opus 24 kHz<br>G. 711 A-law<br>G. 711 A-law<br>G. 722 16 kHz<br>G. 722 11 36 kHz<br>G. 722 11 32 kHz<br>G. 722 11 32 kHz<br>G. 722 11 32 kHz<br>G. 722 11 32 kHz<br>G. 722 11 32 kHz<br>G. 722 11 32 kHz<br>G. 722 11 32 kHz<br>G. 722 11 32 kHz<br>G. 722 11 32 kHz<br>G. 722 11 32 kHz<br>G. 722 12 kHz<br>G. 722 12 kHz          | eis                                                                                                    | Codecs habilitados<br>G. 729 8 km²<br>G. 723 8 km²<br>G. 723 8 km²<br>G. 723 8 km²                                                                                                    | 2                         | Lista de açilo pachilo Lista de açilo pachilo Lista de açilo pachilo Lista teclas multimida Lista teclas de teclado Lista de aparecer no topo ao n Aparecer no topo ao n Paque - Posição Alesté Chamada em Exera                                                                                                    | Padrão<br>eceber chan<br>kia                                | 2 0<br>1948 2 0<br>2 0                  | Suporte para<br>Habilitar angu<br>Habilitar cont<br>Enviar relatór<br>Departivar me            | fone de o<br>ivo de lag<br>a local<br>rio de erro             |   |
| Codecs disponiv<br>Opun 24 kHz<br>G. 711 A-lanv<br>G. 712 I-6 kHz<br>G. 722.15 kHz<br>G. 722.13 kHz<br>G. 722.13 kHz<br>G | eis                                                                                                    | Codecs habilitados<br>G. 729 B Hrte<br>G. 723 B Hrte<br>G. 723 B Hrte<br>rgar Codec de Entrada                                                                                                    | 2                         | Litta de açilo pachio<br>Litta de açilo pachio<br>2 Usar teclas multimida<br>2 Tans do teclado<br>2 Aparecer no topo ao n<br>2 Popuo - Posição Alexió<br>0 Chamada em Espera                                                                                                    | Padrão<br>eceber chan<br>kia                                | 2 ebe                                   | Suporte para<br>Habilitar arqu<br>Habilitar cont<br>Enviar relató<br>Desativer me              | fone de o<br>ivo de lag<br>a local<br>rio de erro<br>nasgens  | 1 |
| Colecs disponiv<br>Opus 24 Hrit<br>G. 711 A-law<br>G. 712 J 64 Hrit<br>G. 722 J 66 Hrit<br>G. 722 J 156 Hrit<br>G. 722 J 156 Hrit<br>G. 722 J 156 Hrit<br>G. 722 J 156 Hrit<br>Colecs Colection<br>Climera                                                                                                    | eis                                                                                                    | Codecs habilitados<br>G. 729 8 kHz<br>G. 723 8 kHz<br>G. 723 8 kHz<br>rgar Codec de Dritada                                                                                                    | 2                         | Lista de açilo pachio<br>Lista de açilo pachio<br>2 Estas nutitimida<br>2 Estas de teclado<br>2 Aparecer no topo ao n<br>2 Posuo - Posição Alesti<br>2 Chamada em Espera<br>Verificar por atualozições                                                                                                    | Padrão<br>eceber chan<br>kia<br>Semanalm                    | ada 2 0<br>2 0<br>ente                  | Suporte para<br>Habilitar arqu<br>Habilitar cont<br>Enviar relatór<br>Departivar me            | fone de la<br>ivo de lag<br>a local<br>ris de erro<br>nasgena | 2 |
| Codecs disponiv<br>Opus 24 Hrit<br>G. 711 A-law<br>G. 712 J 6-law<br>G. 722 J 66 Hrit<br>G. 722 J 56 Hrit<br>G. 722 J 56 Hrit<br>G. 722 J 56 Hrit<br>COM B Fetz<br>WHO COLOR<br>Climera<br>Codec de video                                                                                                    | eis                                                                                                    | Codecs habilitados<br>G. 723 8 kirls<br>G. 723 8 kirls<br>G. 723 8 kirls<br>Par<br>Codec de Entrade<br>P                                                                                                    | 2                         | Litta de ação pachão<br>2 Litta de ação pachão<br>2 Tam do tecido<br>2 Apereor no topo ao n<br>2 Penga - Pesição Alext<br>0 Chamada em Espera<br>Verificar por atualezçãos<br>Esc                                                                                                    | Padrão<br>eceber chan<br>kia<br>Semanaim<br>ecutar na ini   | nada 2 0<br>2 0<br>ernte<br>dalização d | Suporte para<br>Habiltar arqu<br>Habiltar cota<br>Envlar relatió<br>Desativer me<br>lo sistema | fone de o<br>ivo de lag<br>a local<br>is de erro<br>nasgens   | 2 |
| Coffers dispersiv<br>Contess dispersiv<br>Contess dispersiv<br>Contess dispersiv<br>Contess dispersiv<br>Contess dispersiv<br>Contess dispersive<br>Contess dispersive<br>Contess di contess di contess dispersive<br>Contess di                                                                                                    | eis<br>u 2ch 2 Por<br>Porativar vide<br>Padrão<br>P vitis 2 vitis<br>2 vitis 2 vitis                                                                                                    | Codecs habilitados<br>G. 723 8 kirls<br>G. 723 8 kirls<br>G. 723 8 kirls<br>y<br>rgar Codec de Entrade<br>y<br>Amostragem do 256                                                                                                    | 2                         | Litta de ação pachão<br>Litta de ação pachão<br>2 Tam do tecido<br>2 Tam do tecido<br>2 Aperecer no topo ao n<br>2 Pença - Pesição Alext<br>© Chamada em Espera<br>Verificar por atualezçãos<br>Exe                                                                                                    | Padrão<br>eceber chan<br>kria<br>Semanaim<br>ecutar na ini  | erite<br>cialização d                   | Suporte para<br>Habiltar arqu<br>Habiltar cont<br>Enviar relató<br>Desattivar me<br>lo sistema | fone de o<br>ivo de log<br>a local<br>rio de erro<br>nasgens  | 2 |
| Codecs disport/<br>Codecs disport/<br>CPUI 24 (Fit<br>CPUI 24 (Fit<br>CPUI 24 (Fit<br>CPUI 24 (Fit<br>CPUI 24 (Fit<br>CPUI 24 (Fit<br>CPUI 25 (Fit<br>CPUI 25 (Fit) 25 (Fit) 2                                                                                                    | eis<br>pus 2ch 2 Por<br>Padrão<br>Padrão<br>2 VHS 2 VHS<br>2 VHS                                                                                                    | Codect habilitades<br>G. 723 B kirks<br>G. 723 B kirks<br>G. 723 B kirks<br>P<br>P<br>P<br>P<br>P<br>P<br>P<br>P<br>P<br>P<br>P<br>P<br>P                                                                                                    | 2                         | Litta de ação padrão<br>2 Usar teclar multindia<br>2 Tans do teclado<br>2 PropoProsição Alext<br>2 PropoProsição Alext<br>2 Prosição Alext<br>2 Prosição Alext<br>2 Prosição Al | Padrão<br>eceber chan<br>kria<br>Semanaim<br>ecutar na ini  | erite<br>cialização d                   | Suporte para<br>Habiltar arqu<br>Habiltar cont<br>Enviar relató<br>Desativar me<br>lo sistema  | fone de o<br>ivo de lag<br>a local<br>is de erro<br>naspena   | 2 |
| Codecs dispon/v<br>Codecs dispon/v<br>CPut 24 bits<br>C711 - Harr<br>C711 - Harr<br>C711 - Harr<br>C711 - Harr<br>C711 - Harr<br>C712 - 130 bits<br>C722 - 130 bits<br>CARE - CO<br>Codec de video<br>Codec de video<br>H.254 CH.253<br>Porta de origem 0<br>Servidor DNS                                                                                                    | eki<br>a<br>a<br>a<br>paus 2ch 2<br>Padrão<br>Padrão<br>Padrão<br>2.VP8 2<br>2.VP8<br>2<br>2. | Codect habilitades<br>5.728 bits<br>5.728 bits<br>c, 728 bits<br>c, 728 bits | 2 2                       | Litta de ação padrão<br>2 Usar tectar multindia<br>2 Tans do teclado<br>2 PropoProsição Alent<br>2 PropoProsição Alent<br>2 Osmada em Expera<br>Venficar por atualezções<br>— Exe                                                                                                    | Padrão<br>eceber chan<br>śria<br>Semanalin<br>ecutar na ini | erite<br>idelização d                   | Suporte para<br>Habiltar arqu<br>Habiltar cont<br>Enviar relatio<br>Desativer me<br>lo sistema | fone de o<br>ivo de lag<br>a local<br>is de erro<br>naagena   | 2 |

## From: https://wiki.nexinfo.com.br/ - **NEX WIKI**

Permanent link: https://wiki.nexinfo.com.br/public/microsip?rev=1672067589

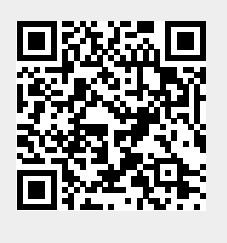

Last update: 26/12/2022 12:13